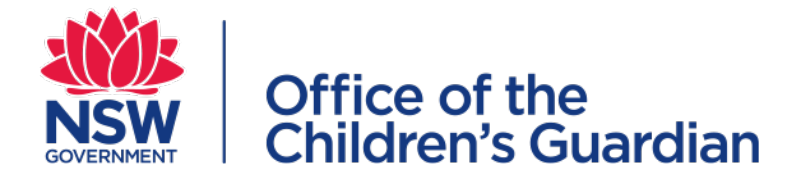

## Module 8 The NSW Carers Register Search Functions

## Contents

| Learning Outcomes                                                    | 3  |
|----------------------------------------------------------------------|----|
| Introduction                                                         | 3  |
| Section 1 Search Function                                            | 4  |
| Carer Authorisation, Applicant and Household Member history          | 4  |
| System generated alerts                                              | 4  |
| Printing Carers Register records                                     | 4  |
| Traffic Lights                                                       | 5  |
| Search options                                                       |    |
| Inside an application Search                                         |    |
| Authorising agency Search                                            | 11 |
| Authorising agency - additional methods for retrieving records       |    |
| Authorising agency - additional methods for retrieving records       |    |
| Search results (application or authorising agency search)            | 13 |
| Section 2 Practice and further information - searching an individual | 16 |
| Summary tab information                                              |    |
| Other name tab information                                           | 20 |
| Checks tab information                                               | 21 |
| Allegations tab information                                          |    |
| Activities tab information                                           | 23 |
|                                                                      |    |

## Learning Outcomes

By the end of this module you will be able to:

• Understand the different types of search functions that are available in the Carers Register

## Introduction

This module outlines how the various search functions within the Carers Register work.

In the first section the various Search functions are described. This is followed by a more detailed explanation of how to search for an individual.

## Section 1 Search Function

## Carer Authorisation, Applicant and Household Member history

The Carers Register has been designed to be a reliable source of aggregated data including:

- application and authorisation history, including application refusals and cancellation/suspension of authorisations
- associations between carers and households, including individual household members, and movements into and out of households
- prospective carers and their household members' history (or current association) with other designated agencies

## System generated alerts

Information recorded in the Carers Register will flag potential alerts relating to carer applicants, authorised carers and their household members. The system generated alerts sent to designated agencies may require action or advice to contact other designated agencies for further information.

Here are two examples:

- Authorised carer, applicant or household member name This is to notify that [individual's original name] has been changed by another designated agency. Please conduct a Carers Register search to view changes.
- **Carer Authorisation has been surrendered** This is to notify that [Individual Name] has surrendered their OOHC carer authorisation with another designated agency. Please conduct a Carers Register search to identify the other designated agency and then contact that agency for further details.

## Printing Carers Register records

- On the completion of an application, the system will generate a PDF receipt of the application records
- Over time the carer authorisation (including household member) details may change i.e. individual name change or additions to the household. In this instance the individuals records can be retrieved by performing a Carers Register search and printing (if required) the relevant information.
- The Reportable Allegations TAB does not have a print option, see reportable allegations for sharing information instructions

## **Traffic Lights**

The Carers Register uses coloured symbols (traffic lights) to highlight the current status of:

- Applications: carer applicant, household members & households
- Authorisations: authorised carers, household members & households

The traffic lights are located in the application summary and the authorising agency search results to provide a quick view of a carer applicant, authorised carer or household member's status.

#### **Application Summary View**

#### Applicant status/decision (the applicant)

The below traffic lights apply at application stage.

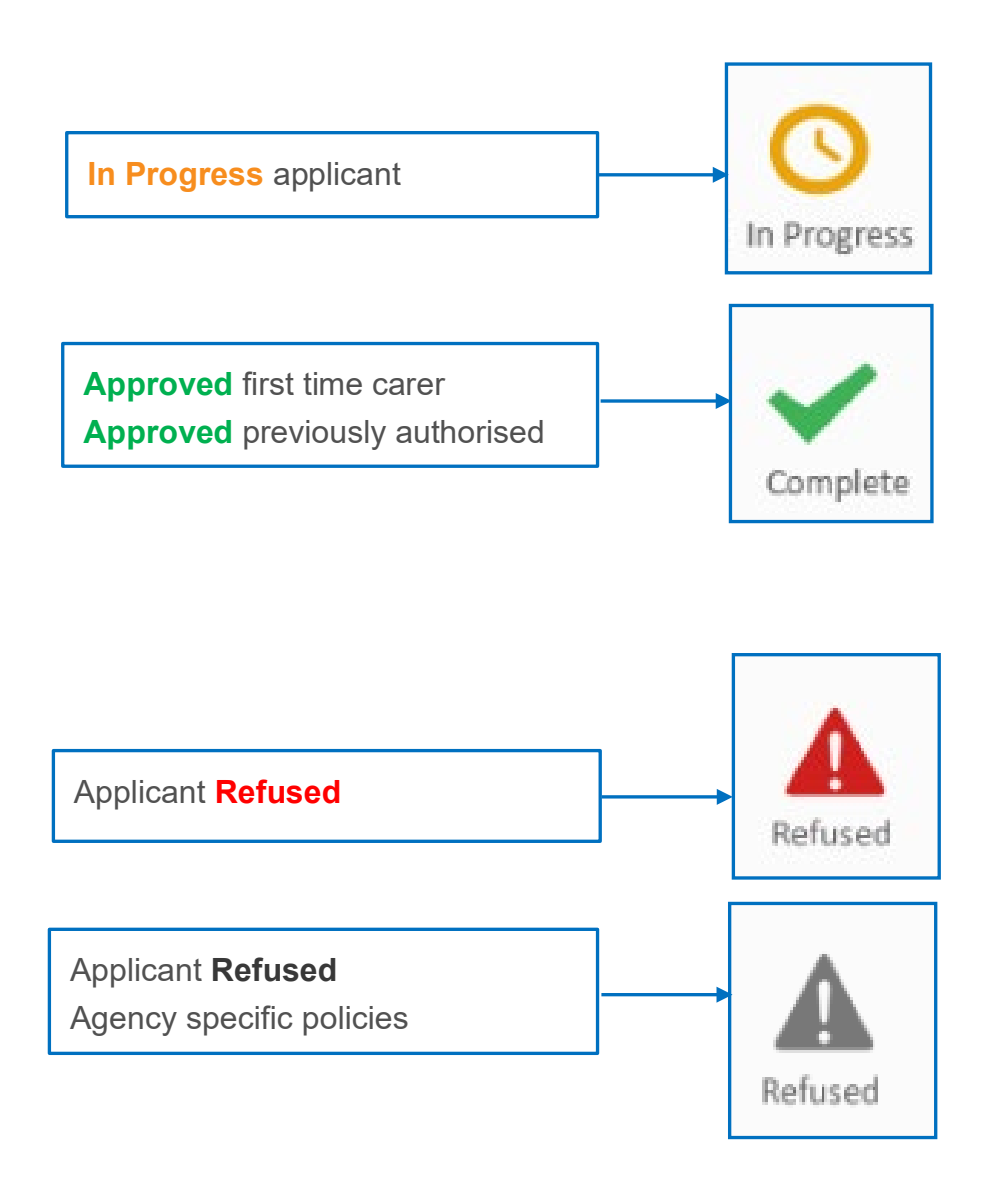

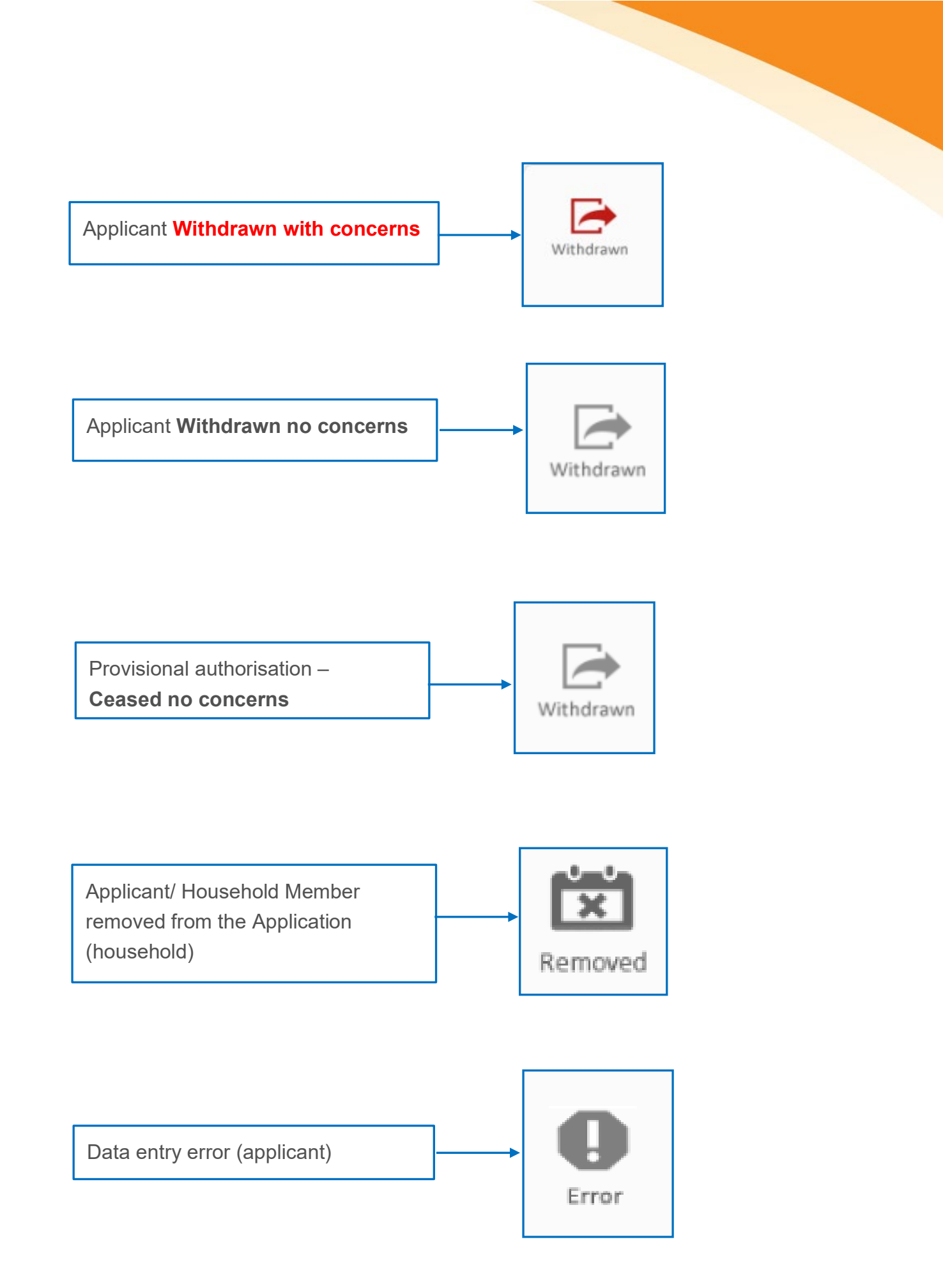

#### **Traffic Lights in Search View**

The below traffic lights apply to finalised applications (the household).

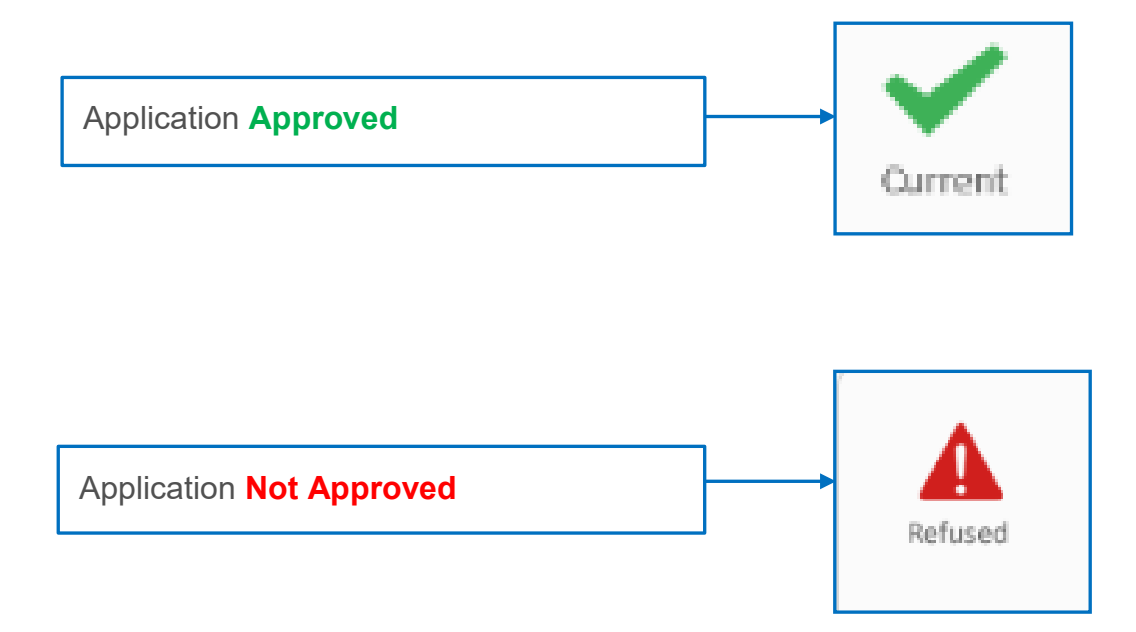

The below traffic lights apply to the Individual Management (the authorised carer)

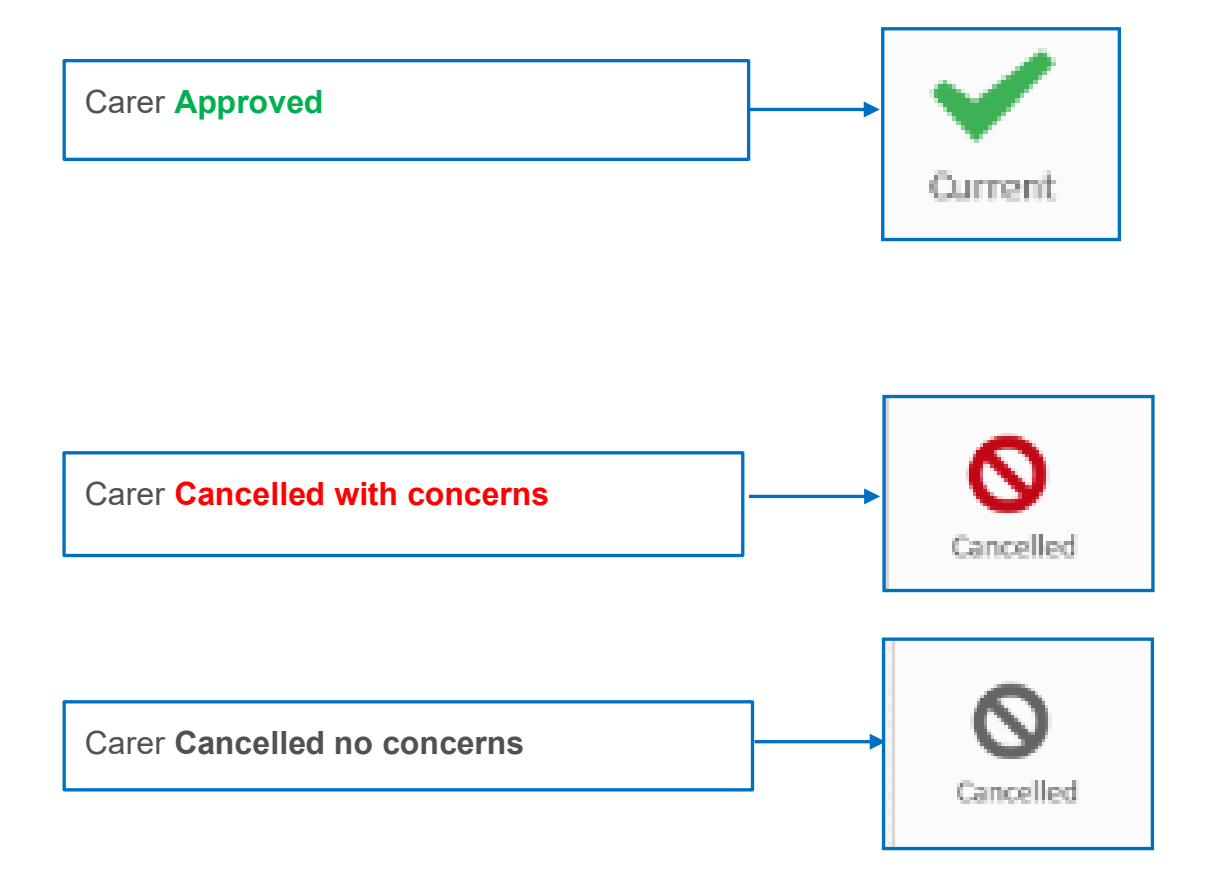

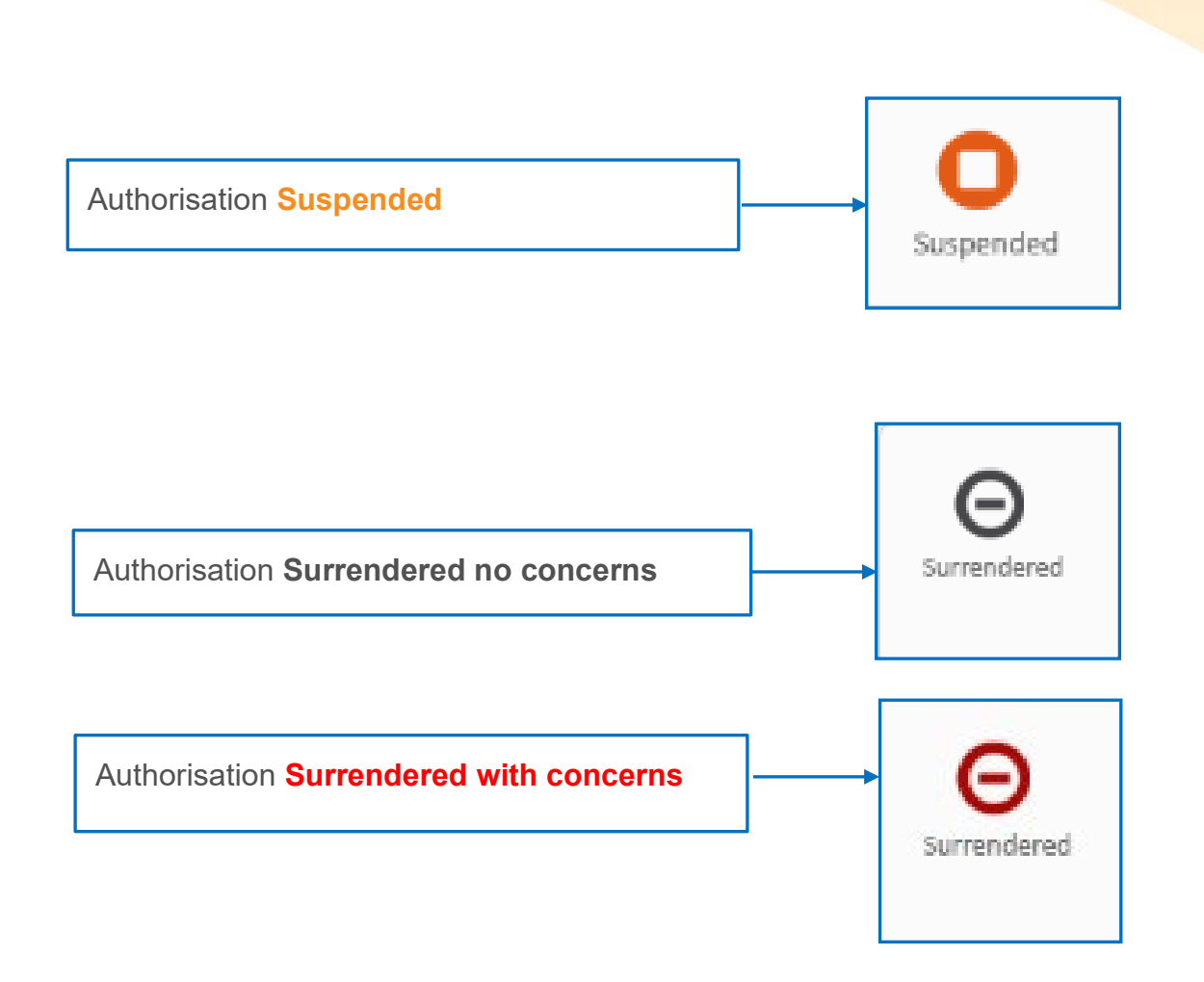

The below traffic lights will appear against the authorisation type.

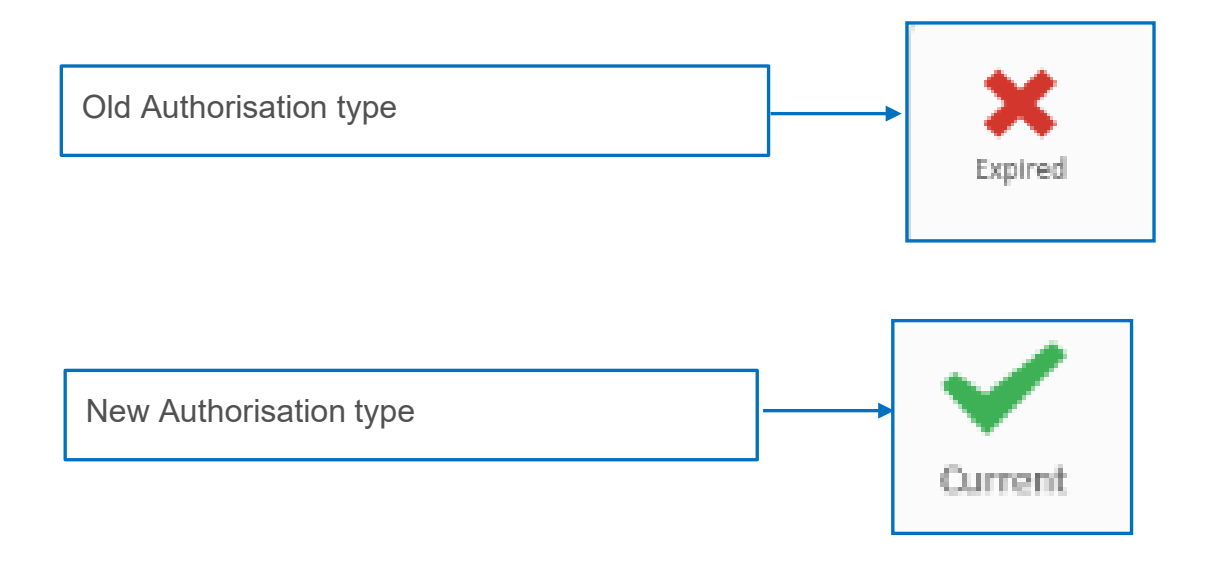

The below traffic lights apply to the individuals (Individual Management)

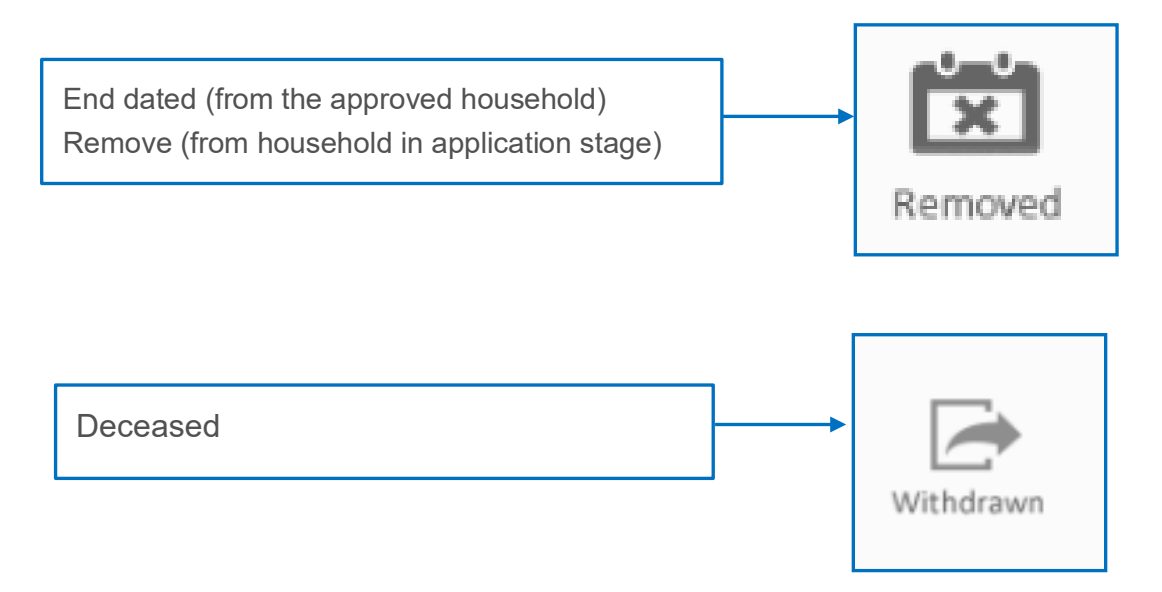

The below traffic lights apply to an approved application – the household (Household Management)

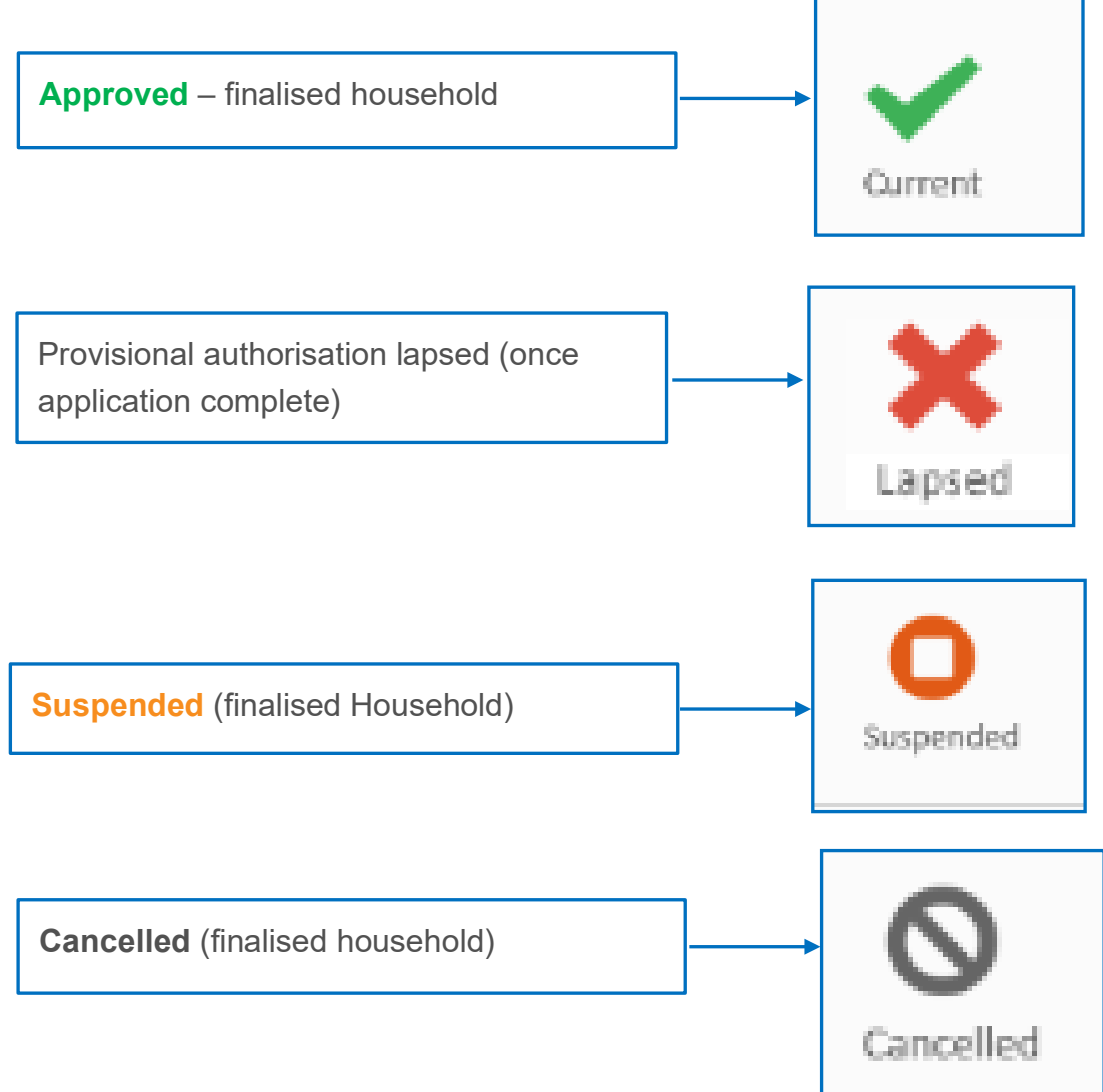

## Search options

#### Authorised Carer/Applicant/Household Member/Household

- Inside an application search results = all records from all designated agencies (excluding Reportable allegation – no record)
- Authorising agency search search results = are restricted to the searching designated agency's own records (including Reportable allegation no record)

#### Inside an application Search

- Prior to entering an applicant or household member's details, a designated agency is first directed to complete a search to identify whether the individual has a Carers Register record (as an applicant, authorised carer or household member).
- If the individual is recorded in the Carers Register the relevant agency must conduct the 'Other designated agency check'.
- If the Other designated agency is Community Services, the Other Designated Agency check will be included in the Community Services Check

Note: Search by WWCC number if you can't find an individual by a name search.

| Search For Household Members                                                                  |
|-----------------------------------------------------------------------------------------------|
| Last Name                                                                                     |
| First Name                                                                                    |
| Middle Name                                                                                   |
| Date of Birth DDIMMYYYY                                                                       |
| WWCC Clearance or<br>Application     Please select       WWCC No.     WWCC Application Number |
| CANCEL SEARCH                                                                                 |
|                                                                                               |

## Authorising agency Search

Use the Search option on the Carers Register Tool Bar.

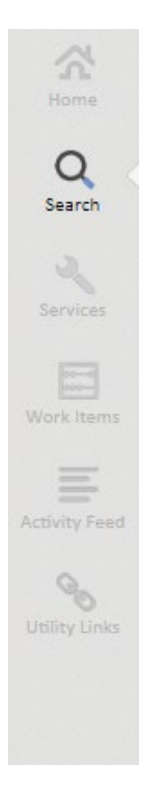

This SEARCH option allows searching by first and/or last names, DOB or even year of birth.

#### Purpose – authorising agency search

Review, update, record change decision, print summary

Household or Individual Management refers to changes that are made after authorisation

#### Household Management

- Add/edit Authorised Carer/Applicant/ Household Member
- End date (remove) carers/household members from approved household
- Decision suspend/cancel a household
- Cancel/surrender/suspend authorisation
- Change decision/reason lift suspension
- Change address
- Change responsible location (agency mgt)
- Download and print application summary

#### **Individual Management**

- Change core details
- Update WWCC or CS Check
- Record a reportable allegation
- Change authorisation type (Stat Foster Care /Other Care)
- Change decision/reason lift suspension

## Authorising agency - additional methods for retrieving records

Use the Search option on the Carers Register Tool Bar to Search for your own agency's records.

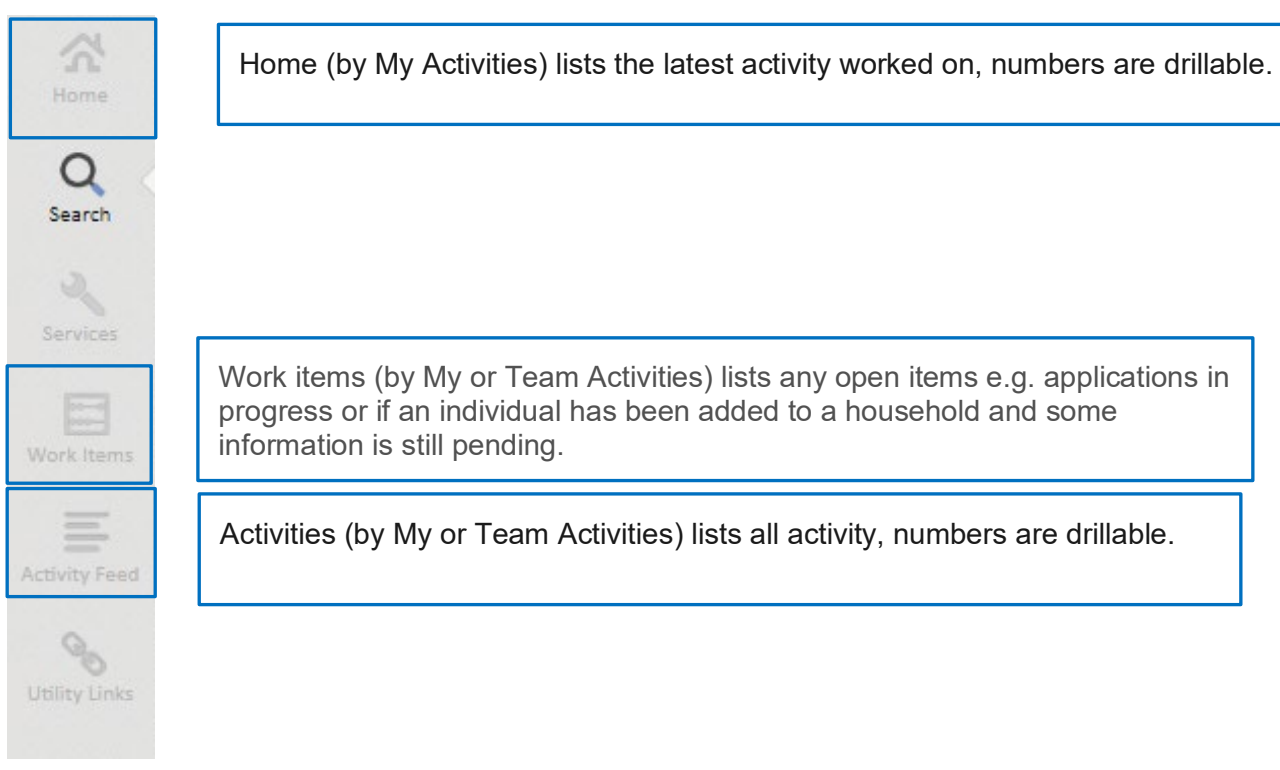

### Authorising agency - additional methods for retrieving records

Use the Search option on the Carers Register tool bar to search for:

**Organisation:** Search on your designated agency's name = see a list of all records (this is not particularly helpful, as the records are only identifiable by the generated Carers Register number).

Authorising agency (by Household No): Search on Household No. (CRHnnn)

= household (drillable) to view all associated parties

Application (by Household No.): Search on Household No. (APPHnnn)

= household (drillable) to view all associated parties

**PLEASE NOTE: the following** Individual search options are available, however it should be noted that Organisation these methods of searching will go directly to the search record, and Authorisation provide only a limited view. Application Recommended practice is to always search by the individual so Reportable Allegation that each record is viewed in context to all records associated to Address the searched individual.

Q

Search

00

## Search results (application or authorising agency search)

#### Individual TABS

This is done by searching or drilling into the carer applicant, authorised carer or household member's name.

| 0   | Summary                |
|-----|------------------------|
| 1   | Other Names            |
|     | Checks                 |
| (!) | Reportable Allegations |
|     | Activities             |
|     |                        |

#### Summary:

- Individuals name, DOB, Gender, Aboriginal or Torres Strait Islander
- WWCC (age applicable)
- Authorisations and Applications
- Related Households

#### Other names:

• If known by any other name

#### Checks (history):

- WWCC
- Community Services Check

#### **Reportable Allegations:**

- Current reportable allegations
- Finalised reportable allegations
- Contact Ombudsman's office

#### Activities:

• Audit trail

#### Authorisation TABS (application or authorising agency search)

This is done by searching or drilling into the Carer Authorisation number

| 0        | Summary                |
|----------|------------------------|
| 1=       | Other Names            |
| <b>1</b> | Checks                 |
| (!)      | Reportable Allegations |
|          | Activities             |

#### Summary:

- Start date (authorisation)
- Authorised carers name
- Designated agency (authorising agency)
- Responsible location (within designated agency)
- Authorisation type (foster care/other care)
- Related (all associated parties to the individual)

#### Addresses:

There is no associated information with this tab as all address information is recorded against the household.

#### Attachments:

Finalised OOHC Application Summary is located on the household record.

#### Activity:

Individual Management action

#### Household – TABS (application or authorising agency search)

This is done by searching or drilling into the household number

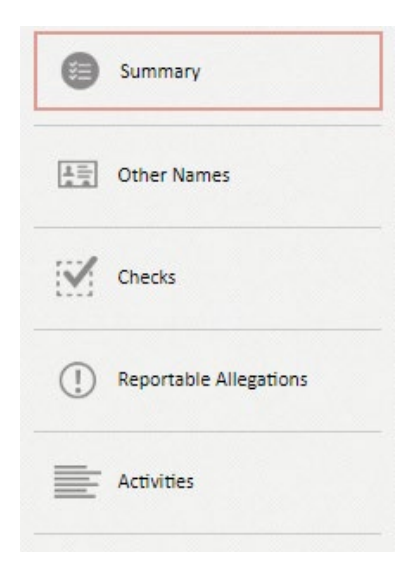

#### Summary:

- Start date (approved)
- Household address
- Designated agency (authorising agency)
- Responsible location (within designated agency)
- Authorisation type (foster care/other care)
- Related (all associated parties to the household)

#### Addresses:

Household address

#### Attachments:

Finalised OOHC Application or Back Capture Summary

#### Activity:

Audit trail (application and Household Management actions)

# Section 2 Practice and further information - searching an individual

Core details and checks travel with the individual, therefore if the individual has an association with more than one agency, all agencies may view or record/update:

- A new primary name
- Add other name
- WWCC update
- Community Services check

In addition, any agency that has an association with an individual can record a reportable allegation.

PLEASE NOTE: only the agency that records the reportable allegation can finalise the allegation

| Home                   | <b>Search by Individual</b><br>Either by:                          |     |
|------------------------|--------------------------------------------------------------------|-----|
| Q<br>Search            | <ul><li>Name</li><li>DOB or year of birth</li></ul>                |     |
|                        | Search Results:                                                    |     |
| Services<br>Work Items | <ul><li>Carer</li><li>Applicant</li><li>Household Member</li></ul> |     |
| Activity Feed          |                                                                    |     |
|                        | ndividual   Search for a record                                    | Q S |
| Utility Links Search   | on individual name or year of birth                                |     |

#### For example:

A search of the name Garden will return all applicants with the name Garden as recorded by the agency conducting the search.

The search results will include:

- Name
- Other names
- DOB
- Associations:
  - Authorisations + Household
  - Applications + household
  - Household Member = household

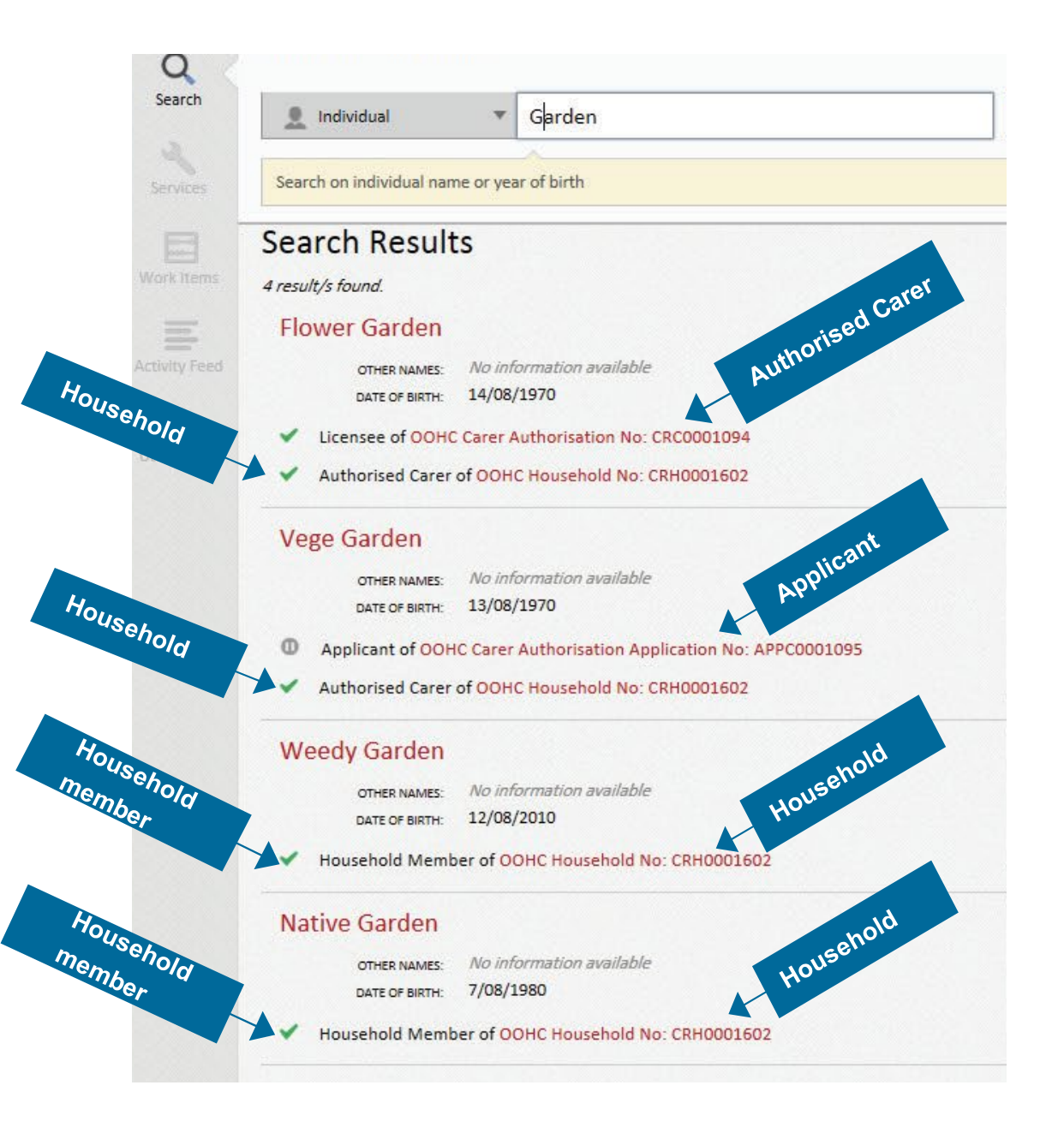

Click on the listed result that you think is the individual that you are searching for based on the given information, and further details will come up.

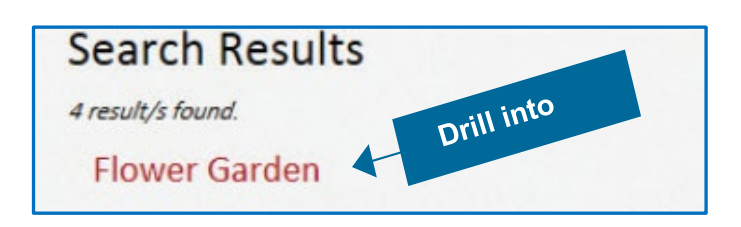

In this example, Flower Garden is the individual who most closely matches the information that you have.

Here is further information

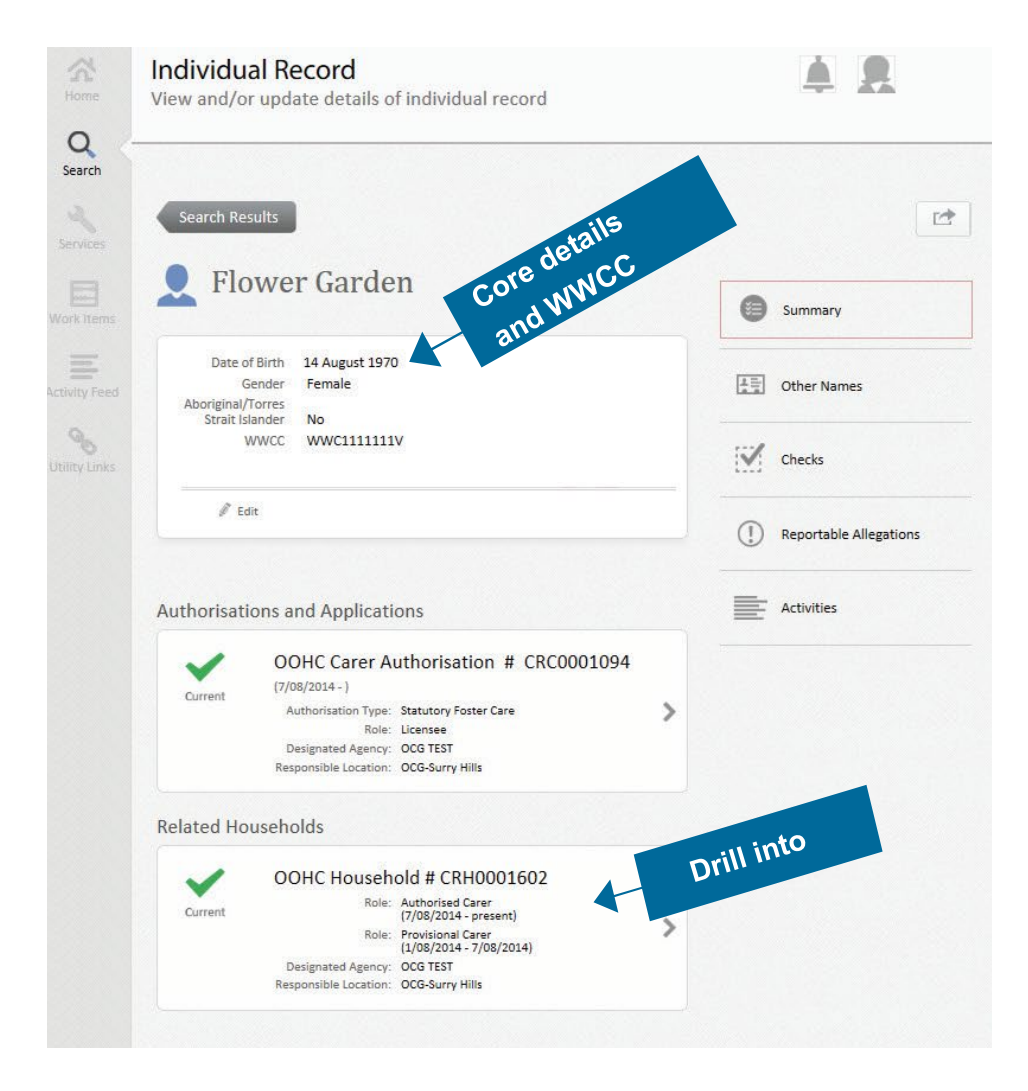

## Summary tab information

Use this tab to view or to drill into further information

#### Core details and WWCC

- Individuals name, DOB, Gender, Aboriginal or Torres Strait Islander
- WWCC (age applicable)

#### Authorisations and Applications:

- authorised by: (agency name)
- authorisation type (foster/other care)

Related Households drill into to view all associated parties (applications/authorised carers/household members).

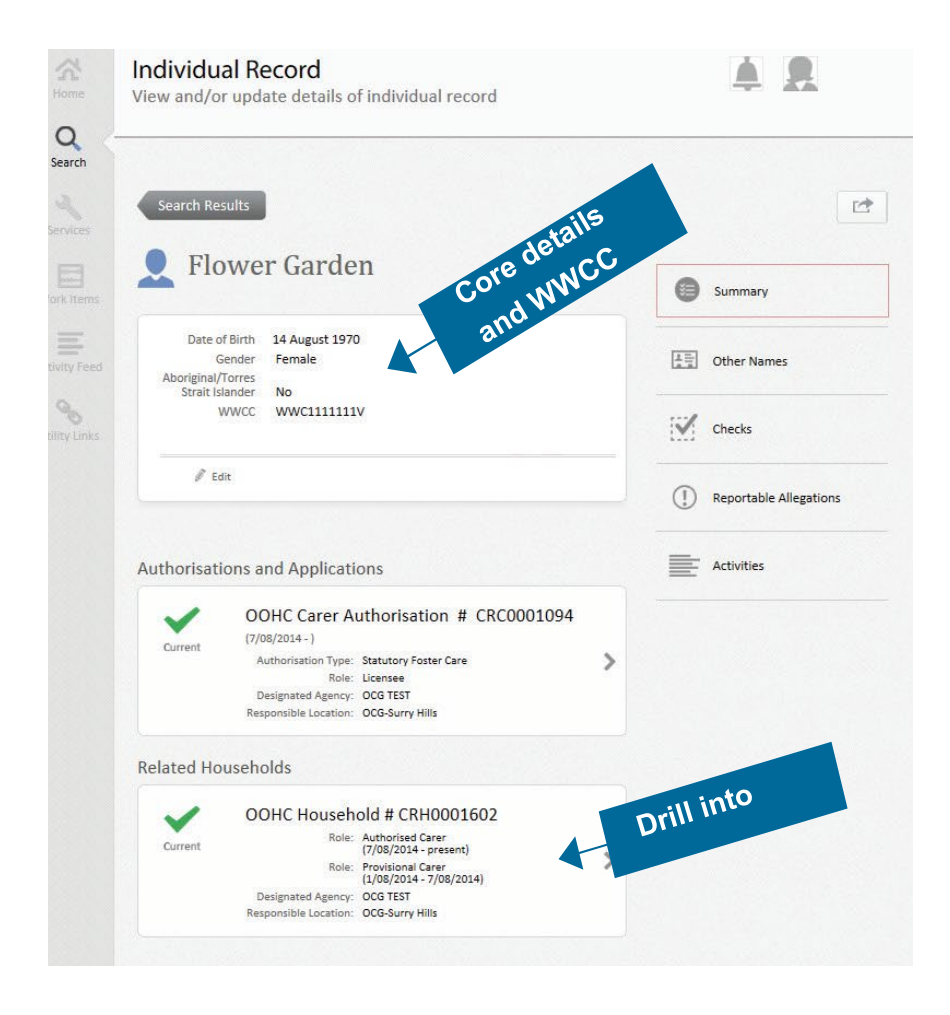

## Other name tab information

Use this tab to view or record other name/s for an individual.

The DELETE option should only be used if a name has been entered in error.

|          |            | iller  | names TAR | 0            | Summary                |
|----------|------------|--------|-----------|--------------|------------------------|
| ast Name | First Name | Middle |           |              | Other Names            |
| atch     | Flower     | Name   | Delete    | $\mathbb{N}$ | Checks                 |
| O Ac     | id         |        |           | ()           | Reportable Allegations |

## Checks tab information

Use this tab to:

- 1. View or to drill into further information
- 2. Record or change the status of the individual's WWCC
- 3. Record a new Community Services Check.

Select Edit to record the changes.

| Working With Children Check                                  |                        |
|--------------------------------------------------------------|------------------------|
| Application Number                                           | Cther Names            |
| Status CLEARED<br>Expiry Date 29/08/2019                     | Checks                 |
| 🥒 Edit                                                       | Reportable Allegations |
| WWCC HISTORY<br>Previous Working With Children Check history | Activities             |
| Community Services Check                                     |                        |
| Agency OCG TEST<br>Date Completed 8/08/2013                  |                        |
| 🖉 Edit                                                       |                        |
|                                                              |                        |

## Allegations tab information

Use this tab to view, record or finalise a reportable allegation against an individual.

#### Note:

Pending allegations are viewable by all associated agencies

Finalised – no record, is viewable by the recording agency only.

Finalised – contact agency, is viewable by all associated agencies.

Contact the NSW Ombudsman's office, is viewable by all associated agencies

| Flower Ga                                                             | arden                                      |                                          |                        |
|-----------------------------------------------------------------------|--------------------------------------------|------------------------------------------|------------------------|
|                                                                       |                                            | 0                                        | Summary                |
| table Allegation                                                      | S                                          |                                          |                        |
| llegations against au<br>are:                                         | thorised carer for adult household members | s la la la la la la la la la la la la la | Other Names            |
| reportable allegation<br>Ombudsman Act 19                             | ons within the Allegation                  |                                          | Checks                 |
| reportable conduct<br>recorded on the Ca                              | rers Register.                             |                                          | Reportable Allegations |
| e as to the next step                                                 | Record                                     | Ē                                        | Activities             |
|                                                                       | 1-1698915776                               | ,DD                                      |                        |
| Reference Number                                                      | OCG TEST                                   |                                          |                        |
| Reference Number<br>Designated Agency                                 |                                            |                                          |                        |
| Reference Number<br>Designated Agency<br>Date of Allegation           | 7/08/2014                                  |                                          |                        |
| Reference Number<br>Designated Agency<br>Date of Allegation<br>Status | 7/08/2014<br>Current Reportable Allegation |                                          |                        |

## Activities tab information

Use this tab to view all activity relating to the individual. This is also known as an audit trail.

Details include:

- Summary of record
- Time and date recorded
- Username of person who accessed the record

| 👤 Flower Garden                                                         | Summary                   |
|-------------------------------------------------------------------------|---------------------------|
| ACTIVITY                                                                |                           |
| teportable Allegation # 1-1698915776 lodged against Ms Garden,<br>lower | Other Names               |
| on 7/08/2014 2:57:58 PM by cra0009-dmaisy                               | Checks                    |
| Community Services Check done on 8/08/2013 for Ms Garden,<br>Flower     | () Reportable Allegations |
| on 7/08/2014 2:52:18 PM by cra0009-dmaisy                               |                           |
| Norking with Children Check # done for Ms Garden, Flower                | Activities                |
| on 7/08/2014 2:50:23 PM by cra0009-dmaisy                               |                           |
| dded Other Name "Flower Patch" for Ms Garden, Flower                    |                           |
| n 7/08/2014 2:13:12 PM by cra0009-dmaisy                                |                           |
| Submitted OOHC Carer Authorisation #CRC0001094 for Ms Garden,<br>Flower |                           |
| -<br>on 7/08/2014 12:39:50 PM by cra0009-dmaisy                         |                           |
| SHOW MORE                                                               |                           |